# 360终端安全管理系统客户端安装使用说明

1. 客户端安装包下载

**在校园内网环境下**登录智慧门户,选择"常用链接一软件正版化 一应用下载一查看详细一立即下载"。

或者直接点击校园软件正版化服务平台的 360 安全管理终端下 载链接(<u>HTTP://ims.zzuli.edu.cn/download/360.html</u>)。

|                                                    |                                       | 教师版 子                             | 王版   APP N 文 子校自贝   登求 🔳 📕 🎽 |
|----------------------------------------------------|---------------------------------------|-----------------------------------|------------------------------|
| し新サ彩ン書大学<br>ZHENGZHOU UNIVERSITY OF LIGHT INDUSTRY | 智慧校园门户新版门户测                           | 请输入关键词进行搜索                        | Q                            |
| 三 业务导航                                             | 合首页 📄 智慧教学                            | 🛞 办事大厅 🛛 🗐 应用中心                   |                              |
| 🔐 来访/合作/考生 >                                       |                                       | an a sandar na sa                 | 扫码登录                         |
| ⑦ 在线学习/图书/数字资源                                     | <b>Ш</b> # +9<br>леказии              | 移上まれば<br>NNERSITY OF UGHT NOUSTRY | 10143-#C#2753L043101         |
| II 学生事务/创业/就业 >                                    |                                       |                                   |                              |
| □ 职工事务/教学/科研 >                                     | 学校师生热议会                               | 国教育大会精神                           |                              |
| ◇ 校园文化/网络服务/生活 >                                   |                                       |                                   |                              |
| 尊 联系方式/办事流程                                        | 学校师生热议                                | 全国教育大会精神 1 2 3 4 5 6              |                              |
| 周会表 班车查询 通讯指南 校历查询                                 | 网络公告: 汲改造的通知 关于校园网核心设备并               | +级改造的通知 关于学生公寓网络升级及临时新网的          | 打开 略工大 扫码登录                  |
| <b>公告通知</b> 更多>                                    | 教学信息 更多>                              | <b>科研信息</b> 更多〉                   | 常用链接                         |
| 关于做好2024年中秋、国庆期间廉洁自 09-12                          | 近日,由中国统计教                             | 2024年国家社会科学基金高校思想政治09-11          |                              |
| 关于2024年中秋节放假安排的通知 09-11                            | ************************************* | 关于2025年度河南省哲学社会科学教育09-11          |                              |
| 关于开展专业技术岗位晋级申报工作的 07-09                            | 大赛总决赛在西安                              | 关于转发教育部高等学校科学发展研究 09-06           | 信息化服务 T控工人APP 上网络广阔          |
| 关于面向2024级新生开展"爱国主义电 09-14                          | 1 1 1 1 1 1 1 1 1 1 1 1 1 1 1 1 1 1 1 | 关于转发国家能源局关于发布国家重点 09-06           |                              |
| 档案馆2024年中秋节查档安排 09-14                              | 关于进行2024-2025学年第一学期重修 09-14           | 职务科研成果赋权公示 09-06                  | 移动OA 在线学习 教务系统               |
| 2024年度中原英才计划 (育才系列) —… 09-14                       | 关于第二批河南省通识教育示范课程推 09-14               | 关于开展2025年度河南省高等学校哲学09-06          |                              |
| 关于组织收看2024年河南省教书育人楷09-13                           | 关于2024年下半年全国大学英语四、六…09-12             | 关于做好2024年度河南科技智库调研课09-05          |                              |
| 2024年度中原英才计划 (育才系列) — 09-13                        | 关于进行2024-2025学年第一学期《大09-11            | 关于组织申报2025年度河南省软科学研09-05          | 意见反馈 软件正版化 资源中心              |
| 关于组织线上收看2024年秋季开学思政09-13                           | 关于2024-2025学年第一学期公共任选 09-11           | 党的二十届三中全会和省委十一届七次 09-05           | r@1 = R                      |
| 关于举办"中华民族—家亲同心共筑… 09-13                            | 关于公布2024-2025学年第一学期考研 09-10           | 关于组织开展2024年度河南省国际联合09-04          |                              |

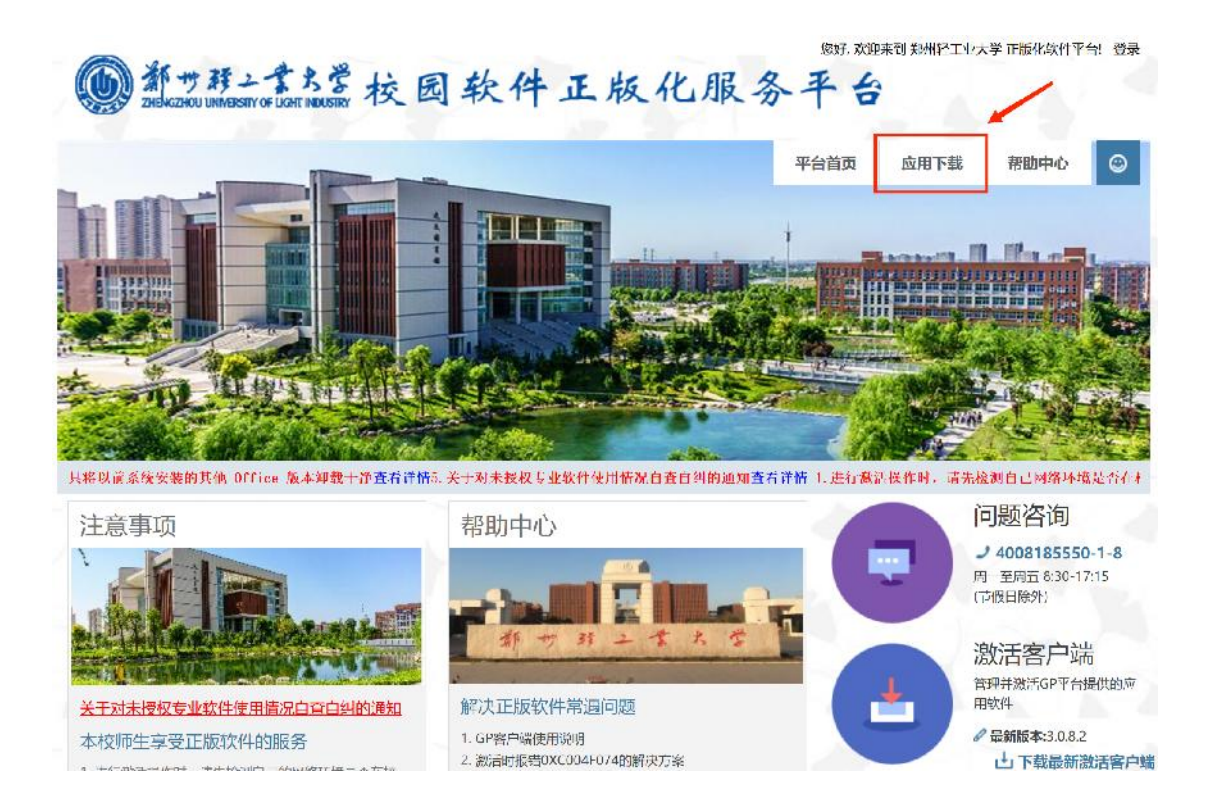

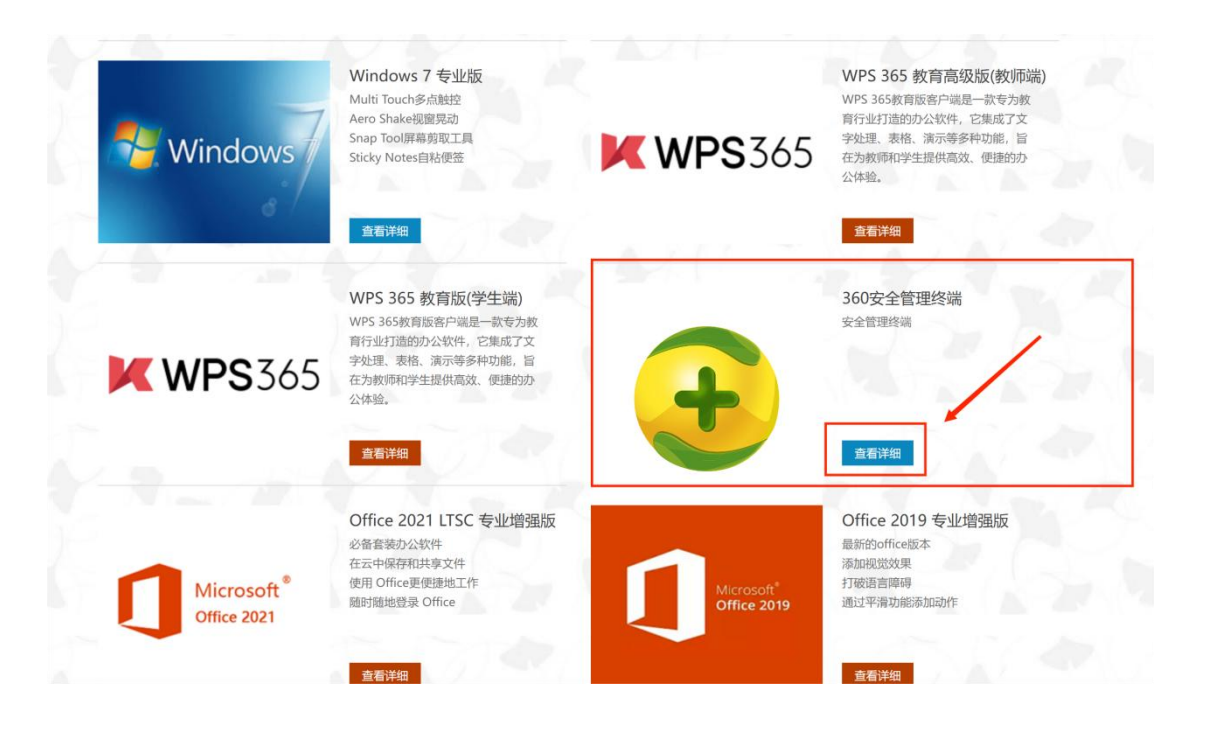

| - 一夜 1925                  |                                       |                         |                         |                                      |                          |                       |                   |
|----------------------------|---------------------------------------|-------------------------|-------------------------|--------------------------------------|--------------------------|-----------------------|-------------------|
| ce 版本卸载干净查看详情。1. 进行激活      | 操作时,请先检测自己                            | 已网络环境是否在                | 校内. 2. 本校师生             | 在使用激活客户端时                            | ,客户端安装完成后                | 后,使用统一身份              | 认证账号进行到           |
| Microsoft® 产品              | 360安全管                                | 理终端                     |                         |                                      |                          |                       |                   |
| ■ weekwe 11 Windows 11 专业版 |                                       |                         |                         | 选择 360                               | 安全管理终端 版本                | :                     |                   |
| Windows 10 专业版             |                                       |                         |                         | 系统架构:                                | 本站下载 ~                   |                       |                   |
|                            |                                       |                         |                         | 软件大小:<br>MD5校验码                      | 26.14MB                  | 1                     |                   |
| ■ Windows 8.1 专业版          | 10 🖊                                  |                         |                         |                                      |                          |                       |                   |
| <b>≰™™</b> Windows 8 专业版   |                                       | J                       |                         | 立即下                                  | 载                        |                       |                   |
| Windows 7 专业版              |                                       |                         |                         |                                      |                          |                       |                   |
| WPS 365 教育高级版(教师站          | 耑)                                    |                         |                         |                                      |                          |                       |                   |
| WPS 365 教育版(学生端)           | 商品介绍                                  | 配置要求                    | 安装步骤                    |                                      |                          |                       |                   |
| 360安全管理终端                  | 产品介绍<br>360终端安全管理<br>保障,解决<br>用户内网终端安 | 里系统软件在360全<br>全管理问题。可提( | 网数字安全大脑极智<br>共病毒查杀、勒索挖硫 | 赋能下,以安全大数据<br><sup>广</sup> 防护、高级威胁检测 | 居、云计算、人工智能<br>与响应、漏洞修复、例 | 等新技术为支撑,<br>亭服防护、合规管挡 | 以可靠服务为<br>2、终端准入、 |

## 2. 客户端安装

注意:安装前需要检查电脑上是否存在其他家的杀毒软件,需要 卸载其他的杀毒软件,双击客户端安装包,安装完成点击"关闭"即 可。

|                                                                                         |        |          |       |      | 1  |
|-----------------------------------------------------------------------------------------|--------|----------|-------|------|----|
| 选择安装位置                                                                                  |        |          |       |      | -  |
| 选择 360终端安全管理系统 的安装文(                                                                    | 件夹。    |          |       |      | t  |
| 安英程序将把 360终端安全管理系统 9                                                                    | 安装到以下目 | 录。要安装至   | ¶另—个目 | ]录,请 | 占击 |
| 〔浏览(B)]并选择其他的文件夹。                                                                       | 误罢,供一部 | F(N)丁维续。 |       | H12  |    |
|                                                                                         |        |          |       |      |    |
|                                                                                         |        |          |       |      |    |
|                                                                                         |        |          |       |      |    |
|                                                                                         |        |          |       |      |    |
| 安装目录                                                                                    |        |          |       |      |    |
| 安装目录<br>[ <u>C:\Program Files (x86)\360\360</u>                                         | Safe   |          | 浏览    | (B)  | ]  |
| 安装目录<br>[ <u>C:\Frogram Files (x86)\360\360</u>                                         | Safe   | ]        | 浏览    | (B)  | ]  |
| 安装目录                                                                                    | Safe   | ]        | 浏览    | (B)  | ]  |
| 安装目录<br>[ <u>C:\Program Files (x86)\360\360</u><br>所需空间: 91.3 MB<br>可用空间: 134.9 GB      | Safe   |          | 浏览    | (B)  | ]  |
| 安装目录<br><mark>C:\Program Files (x86)\360\3603</mark><br>所需空间: 91.3 MB<br>可用空间: 134.9 GB | Safe   |          | 浏览    | (B)  | ]  |

| *===                                                                                       |                                               |                                      |                               | ~    |
|--------------------------------------------------------------------------------------------|-----------------------------------------------|--------------------------------------|-------------------------------|------|
| Ⅰ+□业份仪<br>在安装 360终端安全管理系统 之前,请阅读                                                           | 気い可证条款。                                       |                                      |                               | C    |
| 要阅读协议的其余部分,请按 [PgDn] 键向                                                                    | 下翻页。                                          |                                      |                               |      |
| ┝、360终端安全管理系统V10.0软件安装许                                                                    | 可使用协议:                                        |                                      |                               | ^    |
| 欢迎使用360终端安全管理系统V10.0软件!                                                                    |                                               |                                      |                               |      |
| 请务必认真阅读和理解本《360终端安全管理<br>(以下简称"《协议》")中规定的所有权<br>企业版商用软件,由您的企业管理员向您下<br>软件,本软件的功能、卸载权限及数据收集 | 里系统软件V10.0<br>2利和限制。本教<br>发软件安装程序<br>2权限将由企业决 | 9安装许可使<br>(件为企业向<br>4指令,您一<br>完,您无法) | 用协议)<br>360购买<br>旦安装2<br>随意卸售 | 的版   |
| 如果你接受许可证的条款,请点击〔我同意<br>360终端安全管理系统。                                                        | (I)] 继续安装。                                    | 你必须在同                                | 意后才                           | 能安装  |
| 360. cn                                                                                    |                                               |                                      |                               |      |
|                                                                                            | < 上一步(P)                                      | 我接受(I)                               | 职                             | 消(C) |
|                                                                                            |                                               |                                      |                               |      |
|                                                                                            |                                               |                                      |                               |      |
| 50终端安全管理系统                                                                                 |                                               |                                      | —                             |      |
| 50终端安全管理系统<br>完成<br>装程序成功完成安装。                                                             |                                               |                                      | —                             | 0    |
| 50终端安全管理系统<br><b>完成</b><br>装程序成功完成安装。                                                      |                                               |                                      | -                             |      |
| 50终端安全管理系统<br><b>完成</b><br>装程序成功完成安装。                                                      |                                               |                                      | -                             |      |
| 50终端安全管理系统<br><b>完成</b><br>装程序成功完成安装。                                                      |                                               |                                      | -                             |      |
| 50终端安全管理系统<br>完 <b>成</b><br>装程序成功完成安装。                                                     |                                               |                                      |                               |      |
| 50终端安全管理系统<br>完成<br>装程序成功完成安装。                                                             |                                               |                                      |                               |      |
| 50终端安全管理系统<br>完成<br>装程序成功完成安装。                                                             |                                               |                                      | -                             |      |
| 50终端安全管理系统<br>完成<br>装程序成功完成安装。                                                             |                                               |                                      |                               |      |
| 50终端安全管理系统<br>完成<br>装程序成功完成安装。                                                             |                                               |                                      |                               |      |
| 50终端安全管理系统<br>完成<br>装程序成功完成安装。                                                             |                                               |                                      |                               |      |

3. 更新客户端

安装完成,电脑右下角出现"360终端安全管理系统"图标。

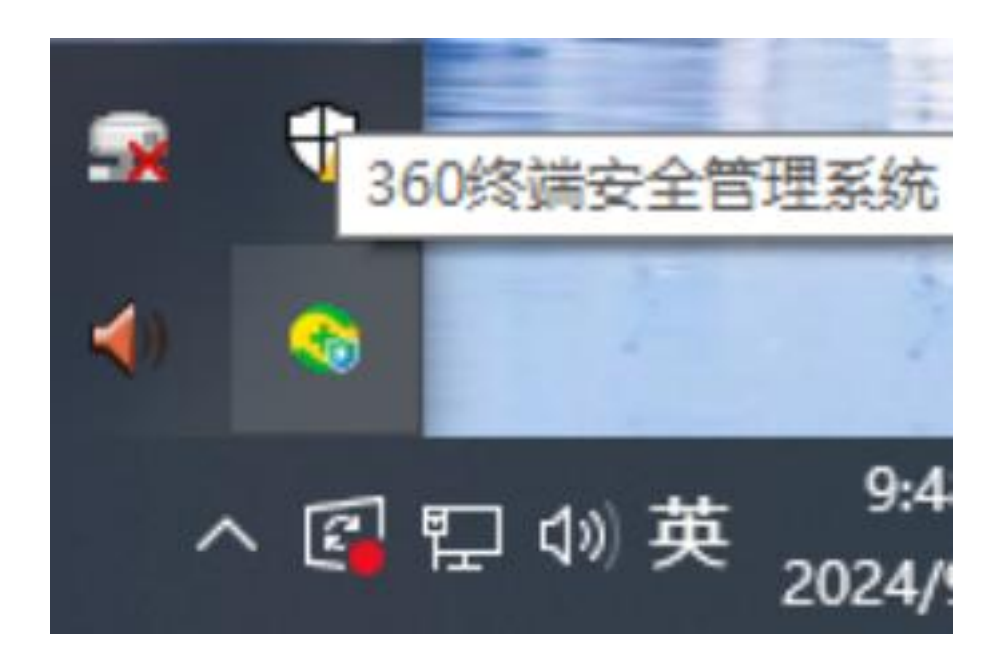

双击打开客户端,点击左下角"检查更新",在弹出的检查更新 框中点击客户端右侧的"立即更新",等待更新完成即可。

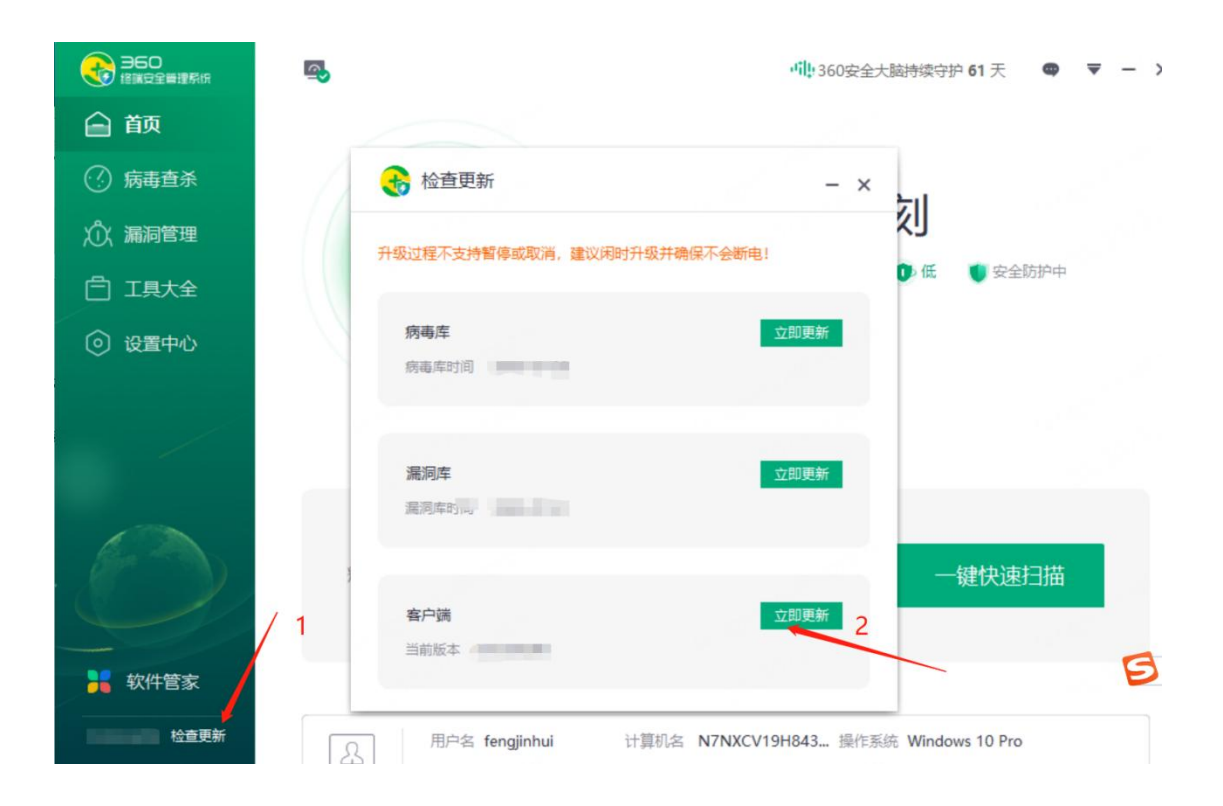

# 4. 更新病毒库以及漏洞库

及时更新病毒库以及漏洞库能够有效提升电脑的安全防护。

| <b>大</b><br>当  | 前所有又                                      | 史新<br>文件已是:                                                       | 最新,无                                               | 二需更新                            |              |     | - × |
|----------------|-------------------------------------------|-------------------------------------------------------------------|----------------------------------------------------|---------------------------------|--------------|-----|-----|
|                | 病毒库                                       | 版本2024-<br>病毒库更<br>最新病毒原                                          | -03-27<br>王新成功<br><sup>军版本:2</sup>                 | 【 <b>最新版</b> 】<br>!<br>024-03-2 | 高线更新       7 | 知道了 |     |
|                | <b>客户端</b><br>更新时间                        | 版本12.0.0<br>2024-09                                               | ).7550<br> -14 09:51                               | <b>最</b> 新版<br>:16              |              |     |     |
|                |                                           |                                                                   |                                                    |                                 |              |     |     |
| 子              | <u>检查</u> 到                               | 更新<br>〔件已是書                                                       | 最新,无                                               | 需更新                             |              |     | - × |
| 当前             | <b>於</b> 检查<br>前所有文<br>病毒库<br>更新时间        | 更新<br>【件已是量<br>版本2024-09-<br>2024-09-                             | 最新,无<br><sup>03-27</sup>                           | 需更新<br>最新版<br>39                | 离线更新         | ]   | - × |
| ¥前<br>!!<br>!! | <b>前所有文</b><br>病毒库<br>更新时间<br>漏洞库<br>更新时间 | <b>王新</b><br>(件已是是<br>版本2024-1<br>2024-09-<br>版本2024-<br>2024-09- | 最新,无<br>03-27<br>-14 10:05:<br>03-27<br>-14 11:44: | 需更新<br>最新版<br>39<br>最新版<br>11   | 斋线更新         |     | - × |

### 5. 常见问题和操作

### 5.1 病毒查杀

打开客户端界面,选择"病毒查杀"菜单,选择扫描方式进行病 毒扫描查杀。

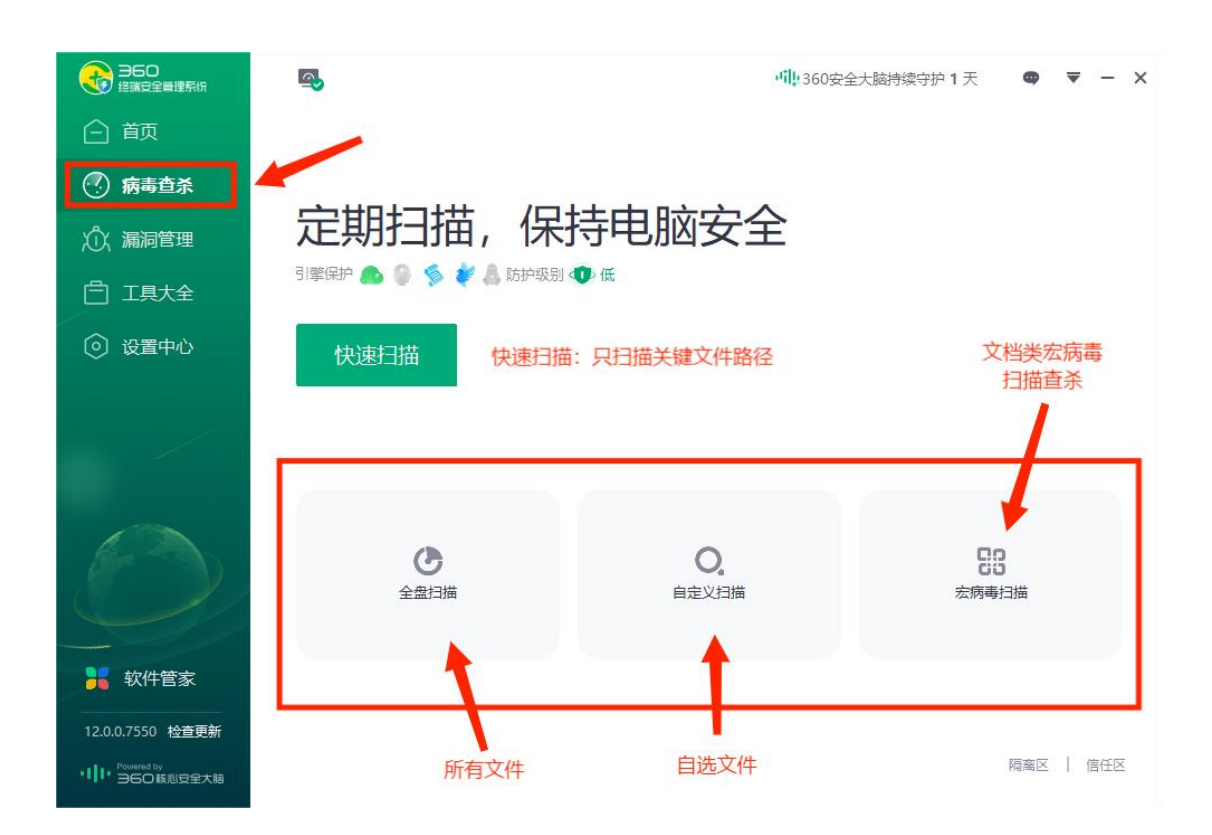

### 5.2 误杀文件恢复操作

在"安全操作中心一安全区一隔离区",选择被误杀的文件,点击"恢复所选",文件即被恢复到原来的位置。(注意:恢复误杀文件前需要在信任区把误杀文件加入白名单后才可操作,加入白名单操作见 5.3 节)

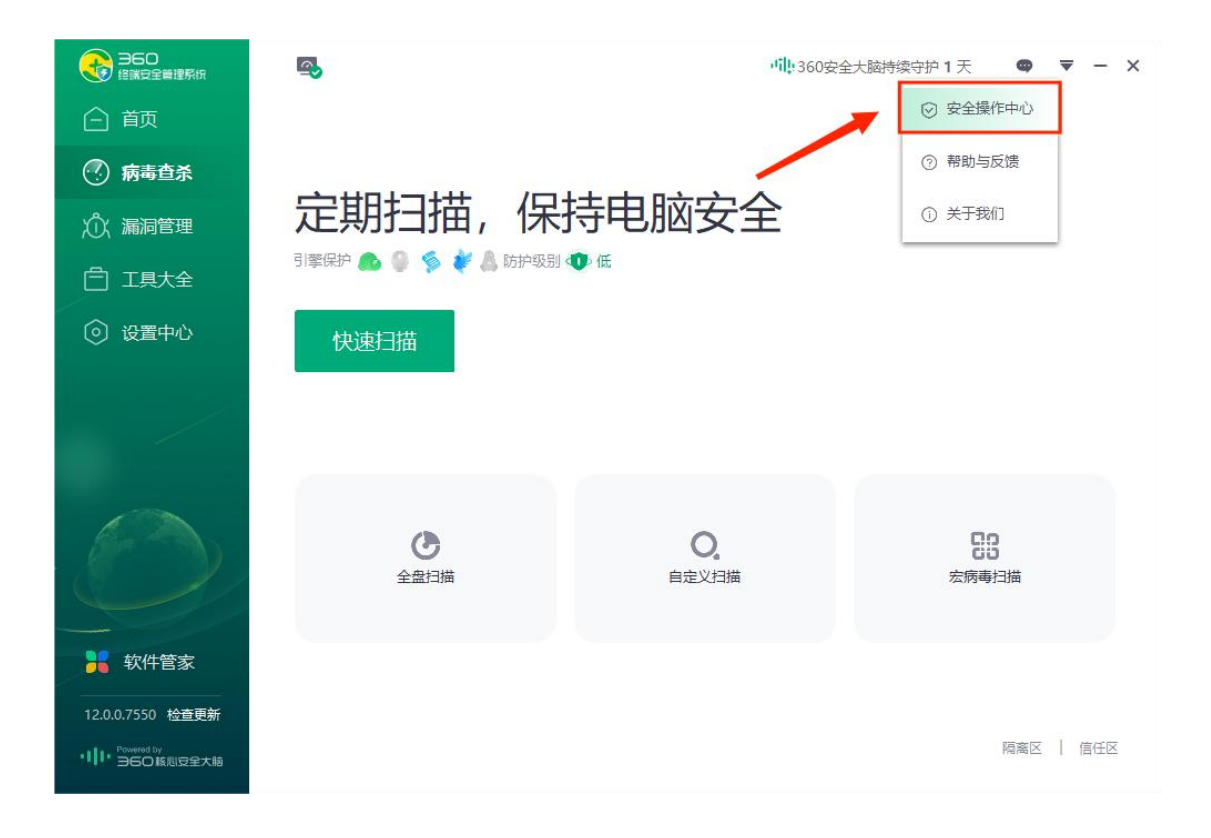

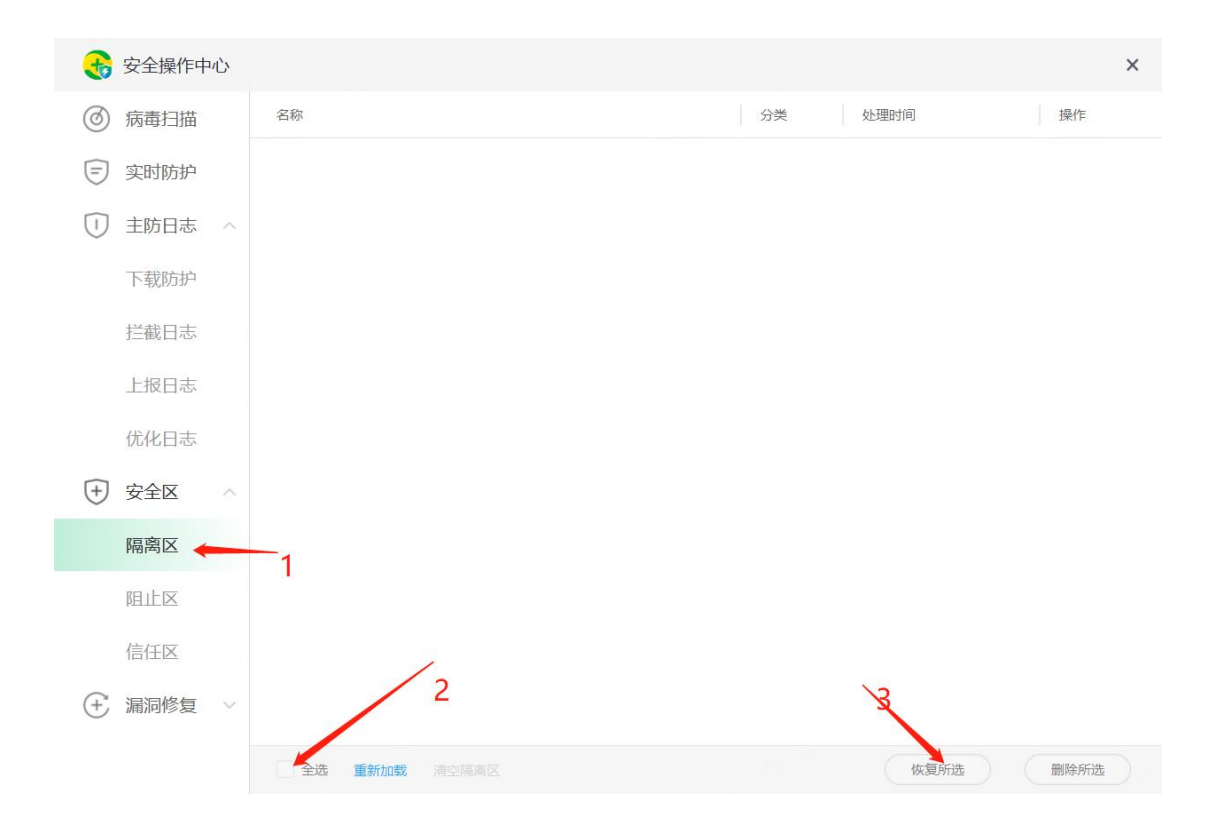

## 5.3 在信任区把误杀文件加入白名单的操作

在"安全操作中心一安全区一信任区"添加需要加入白名单的文件或者目录,点击添加目录/添加文件,选择需要加入白名单的目录和文件即可加入白名单。

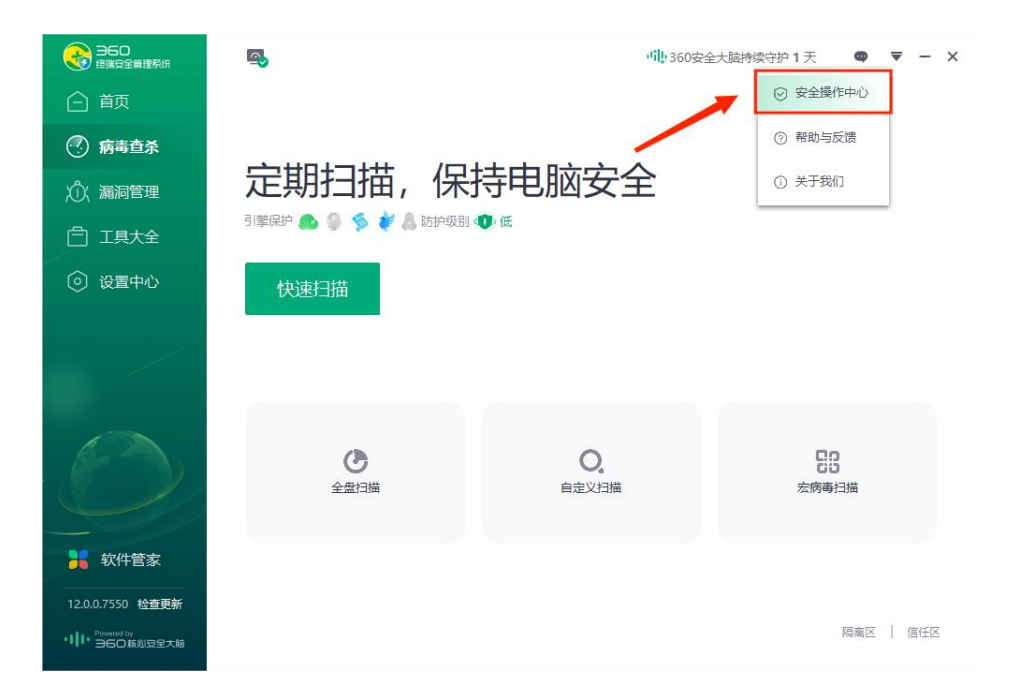

| €   | 安全操作中心 |                                            |               | × -                           |
|-----|--------|--------------------------------------------|---------------|-------------------------------|
| 0   | 病毒扫描   | 名称                                         | 类型            | 时间    操作                      |
| Ē   | 实时防护   | winbeat.exe<br>winbeat.exe                 | 文件路径          | 2023-06-21 16:02:07           |
|     | 主防日志 ^ | uninstallown.exe<br>uninstallown.exe       | 文件路径          | 2023-06-21 16:02:07           |
|     | 拦截日志   | setupv522.58336.exe<br>setupv522.58336.exe | 文件路径          | 2023-06-21 16:02:07           |
|     | 上报日志   | collect.exe collect.exe                    | 文件路径          | 2023-06-21 16:02:07           |
| (+) | 优化日志   | cgescheduler4.exe                          | 文件路径          | 2023-06-21 16:02:07           |
| 0   | 隔离区    | cgescheduler3.exe<br>cgescheduler3.exe     | 文件路径          | 2023-06-21 16:02:07           |
|     | 阻止区    | cgescheduler.exe<br>cgescheduler.exe       | 文件路径          | 2023-06-21 16:02:07           |
|     | 信任区    | cgesa.exe                                  | 文件路径          | 2023-06-21 16:02:07           |
| (+) | 漏洞修复 🗸 | cgesa.exe<br>cgeh64.exe<br>全选              | 1 世際経<br>添加目录 | 2023-06-3-16-02-07<br>逐加文件 移除 |

| 😽 安全操作中心 |                                           | _            |     |
|----------|-------------------------------------------|--------------|-----|
| 病毒扫描     | 浏览文件夹 ×                                   | 类型           | 时间  |
| (三) 实时防护 |                                           | 文件路径         | 202 |
| ① 主防日志   | ▲ ▲ ▲ ▲ ▲ ▲ ▲ ▲ ▲ ▲ ▲ ▲ ▲ ▲ ▲ ▲ ▲ ▲ ▲     | 文件路径         | 202 |
| 下载防护     | > ↓ 下载                                    |              |     |
| 拦截日志     | > <b>〕</b> 3D 对象<br>> 管 文档                | 文件路径         | 202 |
| 上报日志     | > ♪ 音乐                                    | 文件路径         | 202 |
| 优化日志     | ▶ ■ 图/5 > ● 图/5 > ● 数件盘 (C:) > ● 数件盘 (D:) | 文件路径         | 202 |
| 🛨 安全区    | ◇ 本地磁盘 (E:)                               |              |     |
| 隔离区      |                                           | 文件路径         | 202 |
| 阻止区      | 确定 取消                                     | 文件路径         | 202 |
| 信任区      | cgesa.exe                                 | 文件路径         | 202 |
| + 漏洞修复   | Cgesa.exe                                 |              |     |
|          | cgeh64.exe<br>全选                          | → 仕略区   添加目录 | 202 |

| Tt Lt 🕐        |                                                   | 2                                                     |              |                     |
|----------------|---------------------------------------------------|-------------------------------------------------------|--------------|---------------------|
| 查找范围(I):       | ■ 文档 ~                                            | G 🏚 📂 🎞 🕶                                             | 1            | 时间                  |
| 快速访问           | 名称<br>KingsoftData<br>NetSarang Computer          | 修改日期<br>2023/7/4 9:52<br>2023/6/26 16:47              | -路径          | 2023-06-21 16:02:07 |
| 桌面             | Sunlogin Files<br>WeChat Files<br>WPS Cloud Files | 2023/6/27 10:41<br>2023/6/20 16:07<br>2023/7/12 11:03 | 路径           | 2023-06-21 16:02:07 |
| 库              | ■ 目定义 Office 模板                                   | 2023/6/20 16:03                                       | :路径          | 2023-06-21 16:02:07 |
| 山电脑            |                                                   |                                                       | 路径           | 2023-06-21 16:02:07 |
| <b>会</b><br>网络 |                                                   |                                                       | 踏径           | 2023-06-21 16:02:07 |
| 13 -           | <<br>文件名(X):<br>立件素型(T)・ 可執行文件(g eve g dll)       | ✓ 打开(Q)                                               | ·<br>諾径      | 2023-06-21 16:02:07 |
|                | cgescheduler.exe                                  | E11 AF                                                |              | 2023-06-21 16:02:07 |
| 信任区            | cgesa.exe                                         |                                                       | 文件路径         | 2023-06-21 16:02:07 |
| (土) 漏洞修复       | cgesa.exe                                         |                                                       |              |                     |
|                | → i cycliot.c.c                                   |                                                       | ○世路经<br>添加目录 | 2023-6-21 16:02:07  |